## Microsoft Teams meeting not appearing in Outlook

معة الألم

University

German Jordanian

juj

. The second second sec rsity

#### **Microsoft Teams Meeting add-in**

The Teams Meeting add-in lets users schedule a Teams meeting from Outlook. The add-in is available for Outlook on Windows, Mac, web, and mobile.

The Teams Meeting add-in is automatically installed for users who have Microsoft Teams and either Office 2010, Office 2013 or Office 2016 installed on their Windows PC. Users will see the Teams Meeting add-in on the Outlook Calendar ribbon.

#### The issue: Microsoft Teams Meeting not appearing in Outlook

|                   |               |             |                         |                    | Untitled - Appointment                       | <b>T</b> –             |                                                                                                    |                   |
|-------------------|---------------|-------------|-------------------------|--------------------|----------------------------------------------|------------------------|----------------------------------------------------------------------------------------------------|-------------------|
| File              | Appointmen    | t Insert    | Format Text             | Review             | Help Nitro Pro 10 Q Tell                     | me what you want to do |                                                                                                    |                   |
| Save & D<br>Close | Delete 🔾 🗸    | Appointment | Scheduling<br>Assistant | Invite<br>Attendee | Show As: Busy<br>Reminder: 15 minutes<br>Ref | currence Zones         | <ul> <li>in Private</li> <li>in Private</li> <li>in High Importance</li> <li>in View Importance</li> </ul> | Office<br>Add-ins |
| Ac                | ctions        | Show        | v                       | Attendees          | Options                                      | ي<br>کا                | Tags                                                                                                    | Add-ins           |
| Subject           |               |             |                         |                    |                                              |                        |                                                                                                    |                   |
| Start time        | Tue 3/24/2020 |             | 1:00 AM                 | •                  | All day event                                |                        |                                                                                                    |                   |
| End time          | Tue 3/24/2020 | )           | 1:30 AM                 | •                  |                                              |                        |                                                                                                    |                   |
|                   |               |             |                         |                    |                                              |                        |                                                                                                    |                   |

#### How to fix?

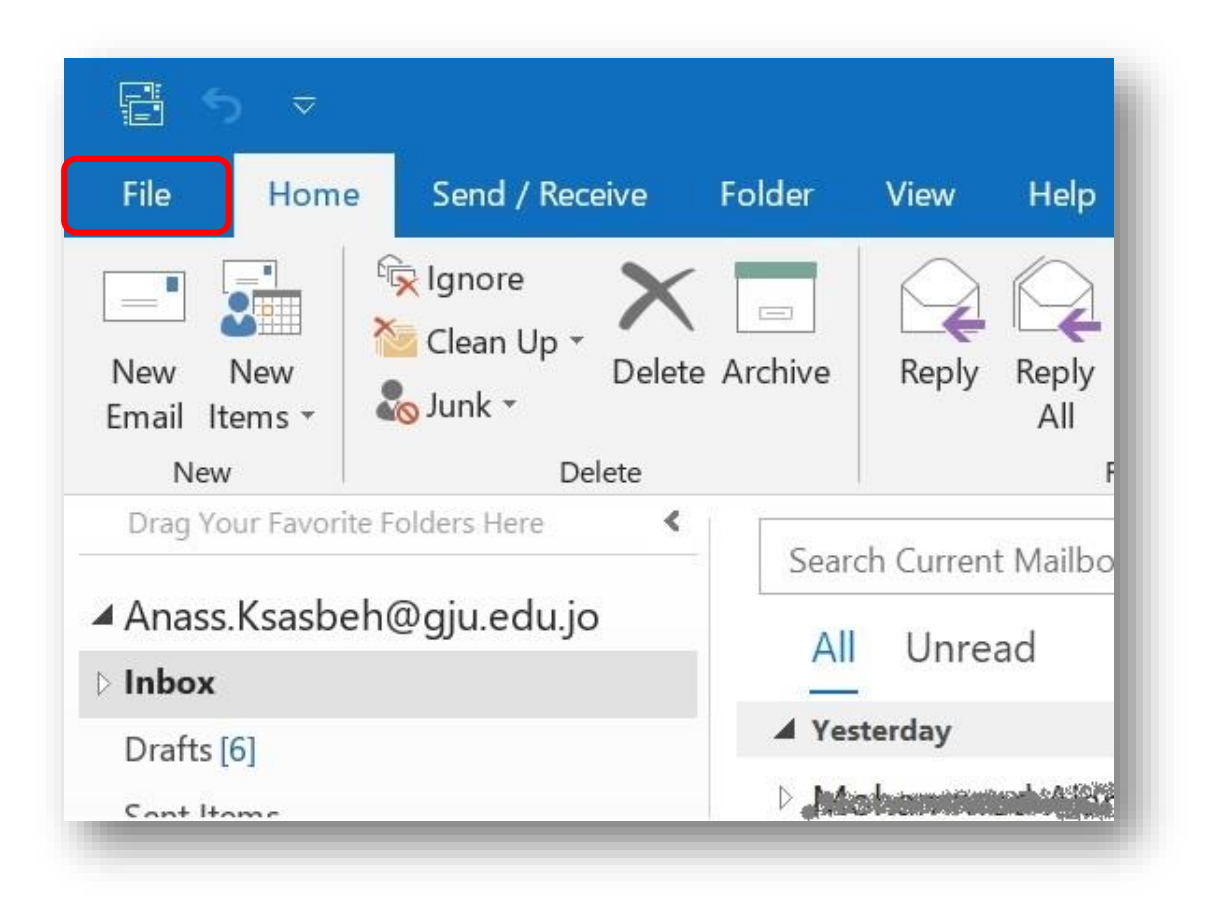

**Step 1**: Please make sure that you've successfully installed MS Teams App on your computer.

**Step 2:** Open Outlook and click on <u>File</u>

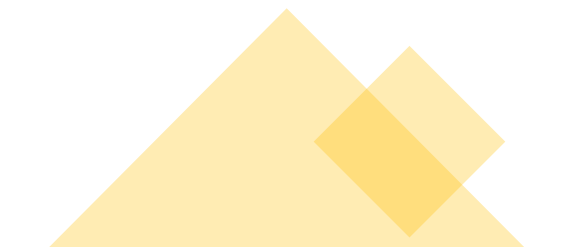

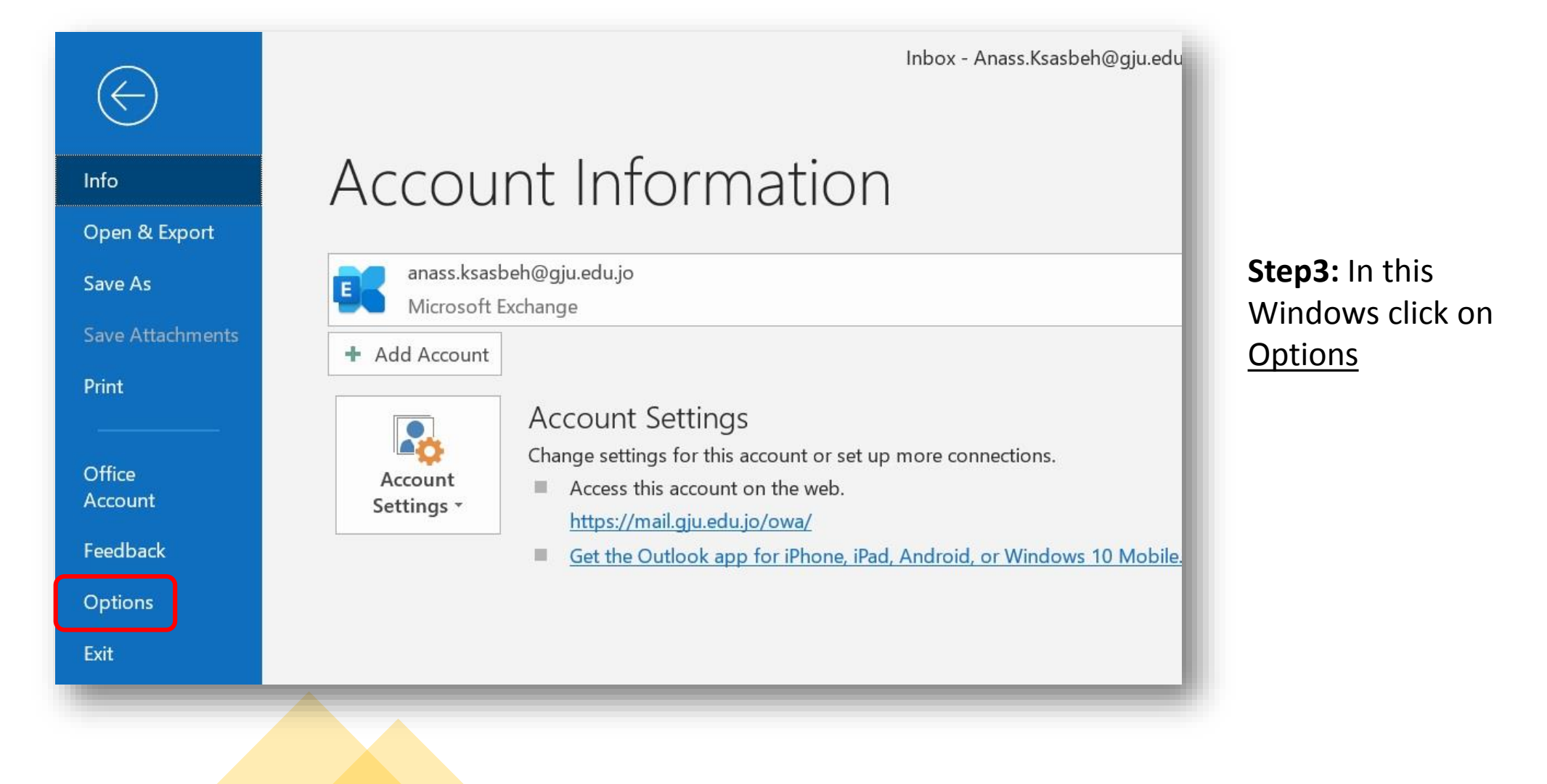

| utlook Options       |                                                                    |                                       | ?          | 8   |
|----------------------|--------------------------------------------------------------------|---------------------------------------|------------|-----|
| General              | View and manage Microsoft Office Add-ins                           |                                       |            |     |
| Mail                 |                                                                    |                                       |            |     |
| Calendar             | Add-in Options                                                     |                                       |            |     |
| People               | Launch Add-in options dialog: Add-in Options                       |                                       |            |     |
| asks                 |                                                                    |                                       |            |     |
| Search               | Add-ins                                                            |                                       |            |     |
| anguage              | Name 🔺                                                             | Location                              | Type       | ŀ   |
|                      | Active Application Add-ins                                         |                                       |            |     |
| ase of Access        | Microsoft Exchange Add-in                                          | C:\DINS\UmOutlookAddin.dll            | COM Add-i  | n   |
| dvanced              | Microsoft SharePoint Server Colleague Import Add-in                | C:\DDINS\ColleagueImport.dll          | COM Add-i  | n   |
|                      | Microsoft VBA for Outlook Addin                                    | C:\e16\ADDINS\OUTLVBA.DLL             | COM Add-i  | 1   |
| Customize Ribbon     | Outlook Social Connector 2016                                      | C:\6\SOCIALCONNECTOR.DLL              | COM Add-i  | n   |
| Quick Access Toolbar | Skype Meeting Add-in for Microsoft Office                          | C:\\root\Office16\UCAddin.dll         | COM Add-ii | n   |
| Add-ins              | Inactive Application Add-ins                                       |                                       |            |     |
|                      | Microsoft Access Outlook Add-in for Data Collection and Publishing | C:\ice16\ADDINS\ACCOLK.DLL            | COM Add-i  | a   |
| Frust Center         | Microsoft Teams Meeting Add-in for Microsoft Office                | C:\soft.Teams.AddinLoader.dll         | COM Add-i  | h   |
|                      | Nitro Pro 10                                                       | C:\OfficeAddin.Net.Proxy.10.dll       | COM Add-i  | ۱L  |
|                      | Disabled Application Add-ins                                       |                                       |            | 2   |
|                      | Add-in: Microsoft Exchange Add-in                                  |                                       |            |     |
|                      | Publisher: Microsoft Corporation                                   |                                       |            |     |
|                      | Compatibility: No compatibility information available              |                                       |            |     |
|                      | Location: C:\Program Files (x86)\Microsoft Office\root\Office      | 16\ADDINS\UmOutlookAddin.dll          |            |     |
|                      | Description: Exchange support for Unified Messaging, e-mail pe     | ermission rules, and calendar availat | oility.    |     |
|                      |                                                                    |                                       |            |     |
|                      | M <u>a</u> nage: COM Add-ins 🔻 <u>G</u> o                          |                                       |            |     |
|                      |                                                                    | ОК                                    | Car        | ice |
|                      |                                                                    | OK                                    | Ca         | n   |

**Step 4:** From the Options left pane, select the <u>Add-ins</u> tab.

Check whether if Microsoft Teams Meeting Add-in for Microsoft Office is listed in the Active Application Add-ins list.

If not, click on Go... button to activate Add-ins

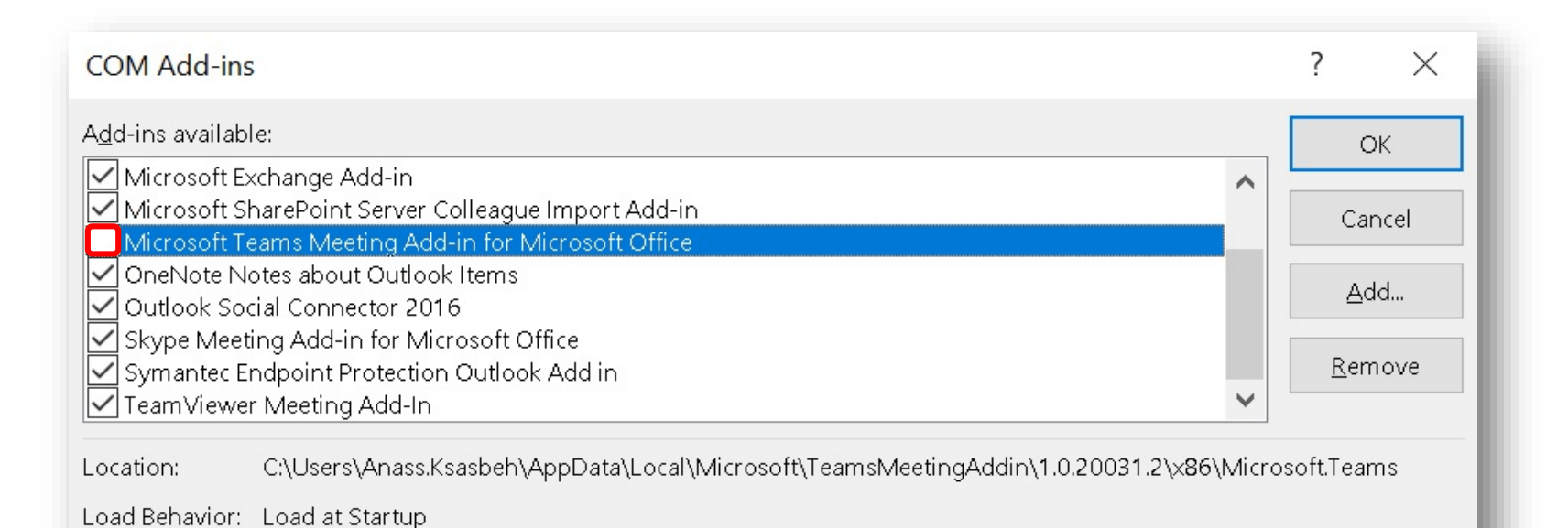

Step 5: Enable Microsoft Teams Meeting Add-in for Microsoft Office by clicking the Check box.

Click <u>OK</u> to save the changes.

Restart MS Teams App then restart Outlook.

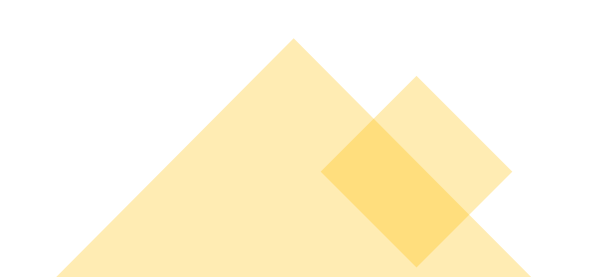

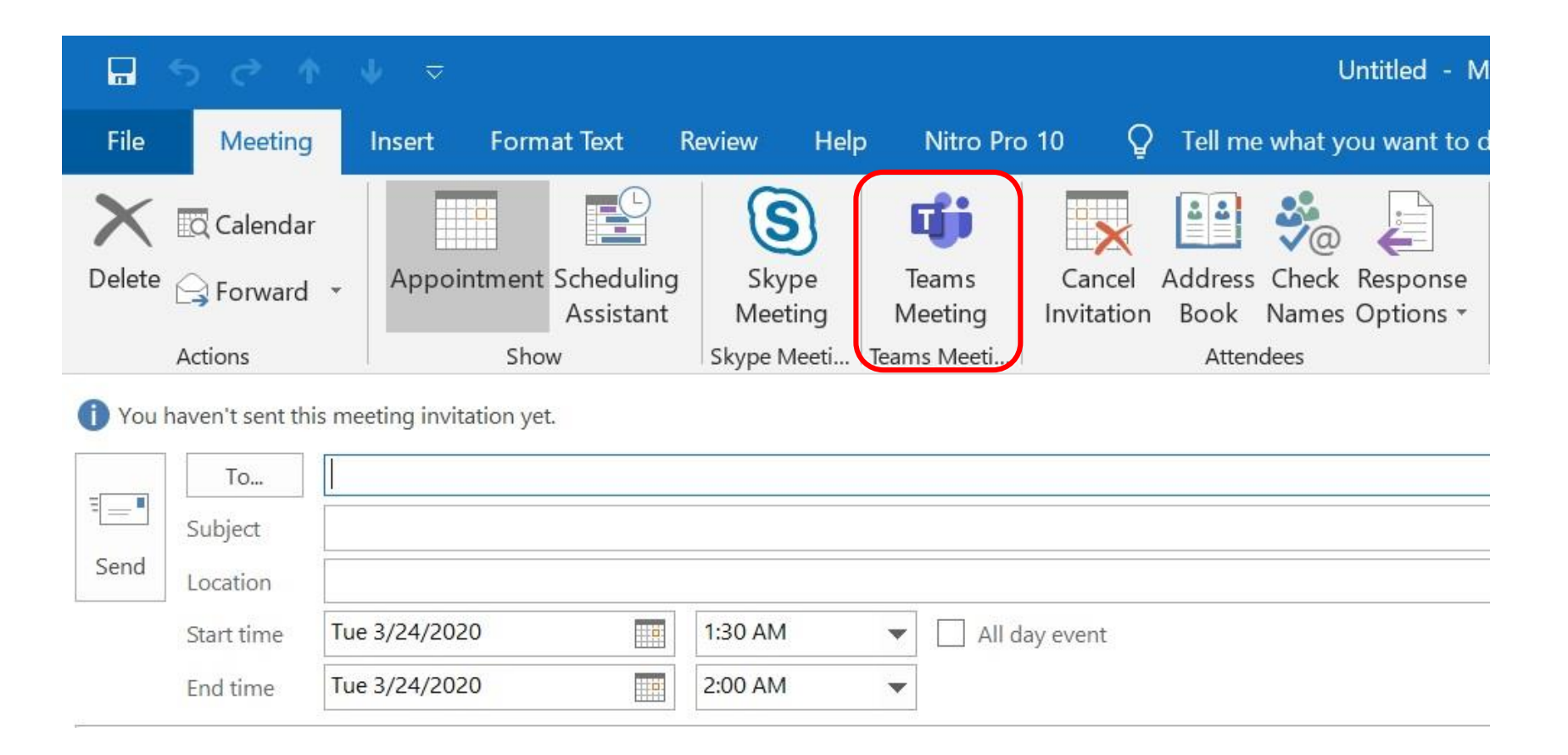

After restarting MS Teams App and Outlook. Teams Meeting will appear on the Outlook Calendar ribbon.

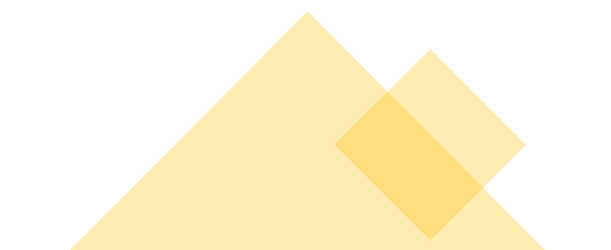

#### Other solutions to consider

- Install the Microsoft Teams app as an administrator. This is required to install the addin on your computer that requires administrator permission.
- Run Outlook in normal user mode. Don't run Outlook as an administrator as this can interfere with identifying registered COM add-ins.
- Make sure you first download the Teams desktop app, run it, and then sign in at least once.
- Restart MS Teams App and then restart Outlook.

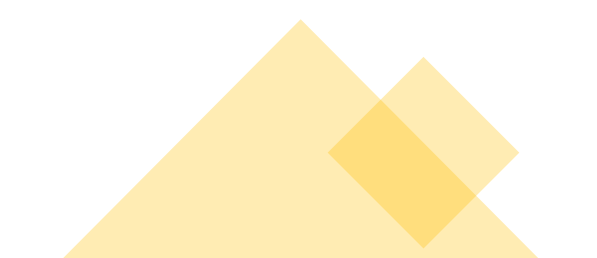

# Let's Work Together

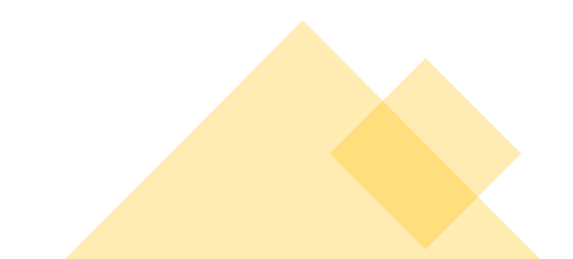